# MANUAL SISTEMA e-CONTRATOSDF

### DESIGNAR FISCALIZAÇÃO

Secretaria de Estado de Economia GOVERNO DO DISTRITO FEDERAL

| Base Legal            | 1 |
|-----------------------|---|
| Perfis de Acesso      | 2 |
| Perguntas Frequentes  | 3 |
| Designar Fiscalização | 6 |
| Informações           |   |

С С

#### Base Legal

O Governo do Distrito Federal, por meio do <u>Decreto nº 37.729, de 26 de outubro de</u> <u>2016</u>, instituiu o Programa de Gestão de Compras Governamentais (ComprasDF), que caracteriza um conjunto de ações, medidas e ferramentas para trazer maior agilidade, eficiência, transparência e economia aos trâmites de aquisições e contratações governamentais, melhorando a qualidade dos gastos públicos através da modernização dos processos do ciclo de compras.

Instituído por meio da <u>Portaria nº 314, de 06 de julho de 2018</u> e do <u>Decreto nº 39.211,</u> <u>de 5 de julho de 2018</u>, o e-ContratosDF passou a ser de uso obrigatório para todos os órgãos e entidades da Administração Pública Direta, Autárquica e Fundacional, Fundos Especiais, Empresas Públicas, Sociedades de Economia Mista e demais entidades controladas, direta ou indiretamente pelo Distrito Federal, que utilizam o Sistema Integrado de Gestão Governamental (SIGGo), nos registros contábeis, orçamentários, financeiros e patrimoniais.

O Sistema e-ContratosDF é fruto da cooperação entre a então Secretaria de Estado de Planejamento, Orçamento e Gestão (SEPLAG), atual Secretaria de Estado de Economia (SEEC) e a Companhia de Saneamento Ambiental do Distrito Federal (CAESB).

O atual Grupo Gestor do e-ContratosDF foi instituído pela <u>Portaria nº 75, de 21 de</u> <u>fevereiro de 2022</u> e é composto por servidores da Subsecretaria de Compras Governamentais (SCG/SPLAN) e da Subsecretaria de Tecnologia da Informação e Comunicação (SUTIC/SPLAN)

O Grupo de Trabalho Multiórgãos, responsável pela definição, padronização e disseminação das regras de negócio e processos relativos à gestão contratual, foi instituído pela <u>Portaria nº 15, de 21 de fevereiro de 2022</u>, e conta com servidores da Controladoria Geral do Distrito Federal, Secretaria de Estado de Educação, Procuradoria-Geral do Distrito Federal, Secretaria de Estado de Obras e Infraestrutura, Secretaria de Estado de Transporte e Mobilidade, Secretaria de Estado de Estado Estado de Estado de Estado de Estado de Estado de Estado

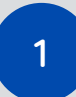

Por contar com várias fases do ciclo de compras, incluindo a celebração, gestão de garantias, fiscalização e encerramento, o e-ContratosDF possui hoje 10 perfis de acesso:

- Analista de Formalização: perfil responsável pelo cadastro e administração dos contratos;
- Gestor Orçamentário e Financeiro: perfil com acesso de consulta;
- Ordenador de Despesas: perfil com acesso de consulta;
- Gestor do Contrato: perfil designado como titular da fiscalização contratual ou presidente de comissão de fiscalização (comissão executora). Responsável pela emissão de Ordem de Serviço/Entrega e pelo Encerramento;
- Fiscal do Contrato: perfil designado aos fiscais técnico, administrativo, requisitante ou setorial. Responsável pela emissão de Ordem de Serviço/Entrega e Encerramento;
- Subsecretário ou Equivalentes: perfil com acesso de consulta;
- Assessor: responsável pela atualização dos gestores e fiscais no âmbito da área demandante e pela emissão de Ordem de Serviço/Entrega e Encerramento quando o gestor/fiscal restarem impedidos de realizar os lançamentos no sistema;
- Autoridade Máxima do Órgão: perfil com acesso de consulta;
- Órgão de Controle: perfil de acesso gerencial e consultivo atribuído aos órgãos de controle do Distrito Federal, necessário para auditoria e controle.

Em respeito ao Princípio da Segregação de Funções, recomendase a atribuição de apenas um perfil para cada servidor.

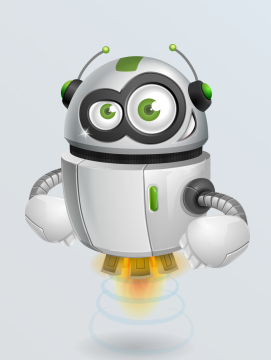

#### Como faço para ter acesso ao sistema e-Contratos?

Conforme orientação constante no Processo SEI-GDF nº 00410-00008405/2018-19 (Circular nº 3), para as solicitações de inclusão, alteração ou exclusão de usuário no sistema será necessário o preenchimento do "Formulário de Solicitação Cadastro Sistema E-Contratos". Após preenchido e assinado (pelo usuário e chefia imediata), o formulário deve ser remetido à Diretoria de Monitoramento do e-Contratos (SEEC/SPLAN/ SCG/COPLAM/DIMEC).

Caso o órgão precise realizar o cadastro de mais de um servidor, todos os formulários poderão ser remetidos em um único processo.

#### O sistema e-Contratos possui algum ambiente para testes?

Sim. O ambiente para testes é: http://homolog.econtratos.df.gov.br. Convém mencionar que o ambiente de testes não possui validade jurídica.

Já o ambiente de produção, aquele que possui validade legal, pode ser acessado por meio do link: http://econtratos.df.gov.br/.

#### Estou com dificuldades no sistema, tem algum canal de suporte?

Sim. O suporte ao usuário está disponível por meio do endereço http://hesk.gdfnet.df.gov.br/comprasdf/, onde é possível tirar dúvidas, sugerir melhorias e consultar toda a legislação pertinente ao sistema e à fiscalização de contratos e congêneres.

Além do canal, estamos disponíveis também no 3313-8454.

### No e-ContratosDF, os instrumentos possuem a informação de "Situação". O que isso significa?

O e-ContratosDF possui vários estágios em seu processo, desde o cadastro até a fase de encerramento. A situação, serve para mostrar ao usuário o estágio em que se encontra o registro do instrumento no momento da consulta. Se está cadastrado, em publicação, em execução, ou mesmo se o contrato foi sub-rogado a uma nova Unidade Gestora ou se já encontra-se quitado.

São Situações: cadastrado, enviado para publicação, publicado, em execução, em ajuste, rescindido, quitado, cancelado, em recebimento, recebido, suspenso, sub-rogado.

#### Perguntas Frequentes

## A situação do contrato "Publicado", significa dizer que as informações foram enviadas ao DODF automaticamente?

Não. A situação "Publicado" sinaliza apenas que o contrato em questão já teve seu extrato publicado no Diário Oficial e que os dados dessa publicação já foram registrados pelo usuário no e-ContratosDF por meio da funcionalidade "Dados de publicação".

Logo, o e-ContratosDF não realiza o envio automático de informações para o DODF, devendo esta etapa ser feita pelo órgão como já faz atualmente.

Já no momento da resenha, o e-ContratosDF dispõe de uma ferramenta que gera automaticamente uma sugestão de texto para a resenha da publicação já com todos os dados necessários ao extrato, conforme estabelece o disposto no art. 33 da Lei nº 32.598/2010.

#### Preciso cadastrar o contrato e todos os aditivos/apostilamentos?

Sim. Conforme o Decreto nº 40.447/2020, a utilização do Sistema e-ContratosDF é obrigatória a todos os órgãos e entidades da Administração Pública Direta e Indireta do Distrito Federal, devendo cadastrar seus contratos, bem como os respectivos termos aditivos e apostilamentos.

Outro fator determinante para uso do sistema é o fato de que as liquidações de pagamento no sistema SIGGO estão condicionadas ao prévio cadastro do contrato no Sistema e-ContratosDF.

#### Se eu não cadastrar o contrato, o que pode acontecer?

Caso o contrato não tenha sido previamente cadastrado no Sistema e-ContratosDF seu pagamento será bloqueado no Sistema SIGGo até que o órgão regularize a situação do contrato.

## Ao tentar cadastrar o contrato, o sistema informa que não foram localizados os empenhos, como devo proceder?

Caso o sistema apresente a mensagem de que "não foram localizados os empenhos para o contrato", o órgão deve consultar o sistema SIGGO de maneira a certificar-se que o contrato foi corretamente vinculado ao seu empenho de origem, verificando se o número do contrato consta registrado na tela de especificações do empenho. Se o contrato está corretamente especificado no empenho e a mensagem persiste, entre em contato com a equipe de suporte para verificação.

#### **Perguntas Frequentes**

Tenho um contrato na situação "Publicado" mas percebi que constam informações equivocadas, como faço para alterá-las?

Para alterar um contrato que está na situação "publicado", o usuário deve utilizar a função presente no sistema denominada "Retornar para ajuste". Essa ferramenta possibilita ao usuário alterar as informações gerais do contrato e os dados de aditivo e apostilamento. O guia desta funcionalidade pode ser acessado na base de conhecimento da plataforma Hesk no seguinte endereço: <u>http://hesk.gdfnet.df.gov.br/comprasdf</u>.

OBS.: Ao ativar a funcionalidade "Retornar para ajuste", os dados de todos os aditivos e apostilamentos cadastrados anteriormente serão excluídos e o usuário deverá lançá-los novamente no sistema corrigindo os dados necessários. Por esse motivo, recomenda-se que antes de realizar definitivamente a publicação do contrato no sistema, o usuário se certifique de que todas as informações inseridas estão corretas.

Após correção dos dados, o usuário deverá lançar novamente as informações relativas aos "Dados da Publicação" e em seguida os aditivos e apostilamentos, em ordem cronológica, quando for o caso.

#### É possível gerar um relatório dos contratos cadastrados do meu órgão?

Sim. O sistema e-ContratosDF dispõe de dois modelos de relatórios: O relatório sintético (Emitir resultado), que traz o resultado da pesquisa realizada; e o relatório analítico (Emitir relatório analítico), que traz todas as informações do contrato. Ambos podem ser baixados pelo usuário em formato PDF e XLSX (Excel). Nessa função o usuário também encontra um conjunto de filtros de dados disponíveis, podendo criar um relatório personalizado de acordo com sua necessidade.

Para gerar um novo relatório, o usuário deverá acessar o sistema por meio da aba "Administração" e em seguida clicar sobre "Relatório de Contratos".

Analista de Formalização/Assessor

Para a designação de fiscais no e-ContratosDF, o usuário deverá considerar o seguinte cenário:

No momento do cadastro do contrato, na aba "Fiscalização", o sistema pergunta se "Gestor e Fiscal foram designados em instrumento de contrato?".

| у e-Contratos DF номогодаção                                                                           | joao.monteiro 🗢      |
|----------------------------------------------------------------------------------------------------|----------------------|
| APOIO CADASTRO ADMINISTRAÇÃO ENCERRAMENTO                                                              | Nº contrato          |
| Contrato - 25944/2012                                                                                  |                      |
|                                                                                                    | Situação: Cadastrado |
| Inf. gerais Datas e valores Fornecedores Inf. orçamentárias Fiscalização Certidão negativa             |                      |
| Gestor e fiscal designados em instrumento de contrato.* Selecione] 😴                                   |                      |
| Selecione Avancar                                                                                      |                      |
| Sim                                                                                                    |                      |
| Não                                                                                                    |                      |
| Caesb 202، من محمد معند معند معند المعند عن محمد المعند عن محمد المعند المعند المعند المعند المعند الم |                      |
|                                                                                                    |                      |

Responda "Sim" se existe, no contrato, cláusula que mencione quem são os gestores e fiscais do contrato, ou responda "Não" se no seu órgão os gestores e fiscais são designados posteriormente à assinatura do contrato, por meio de ordem de serviço, portaria ou outro ato de designação.

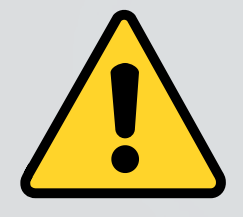

ATENÇÃO: Sua resposta neste momento terá implicações no decorrer do registro do contrato. Exemplo: se sua resposta foi "Sim" os gestores e fiscais só poderão ser alterados por apostilamento ou termo aditivo.

Se sua resposta foi "Não", então você poderá utilizar a função "Designar Fiscalização", presente na aba "Administração", do menu geral do sistema para alterar os gestores e fiscais do contrato.

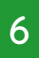

Analista de Formalização/Assessor

Seguindo, se sua reposta foi "Não" e agora deseja vincular os gestores e fiscais do contrato, acesse o menu "Administração" e depois clique em "Designar Fiscalização", conforme tela a seguir:

| Checagem de impedimentos de OS       Cadastrar         Filtro de pesquisa       Aditivo         Número do contrato:       Apostilamento         Designar Fiscalização       Designar Fiscalização         Objeto:       Publicação         Finalidade:       Resenha         Dados da Publicação       Tipo: Selecione         Fornecedor:       Relatórios         Relatório de Contratos       Matrícula gestor:         Unidade gestora:       Faturamento         Todos:       Atesto de nota fiscal | APOIO CADASTRO         | ADMINISTRAÇÃO ENCERRAME                               | ENTO                                   |           |   | Nº contra | to    |
|----------------------------------------------------------------------------------------------------|------------------------|-------------------------------------------------------|----------------------------------------|-----------|---|-----------|-------|
| Número do contrato       Apostilamento       occesso administrativo:         Ano:       Ordem de serviço/entrega       Situação:         Objeto:       Publicação       Tipo:         Finalidade:       Resenha       Bados da Publicação         Dados da Publicação       Matrícula gestor:       P         Relatórios       Relatórios       Matrícula fiscal:       P         Unidade gestora:       Faturamento       Protocolo de nota fiscal       Atesto de nota fiscal       P                  | ontrato                | Checagem de impedimentos de OS<br>Garantia<br>Aditivo | -                                      |           |   | 🕒 Cada    | strar |
| Ano:       Ordem de serviço/entrega         Objeto:       Publicação         Finalidade:       Resenha         Dados da Publicação       Regime de execução:         Fornecedor:       Relatórios         Relatório de Contratos       Matrícula gestor::         Unidade gestora:       Faturamento         Protocolo de nota fiscal       Protocolo de nota fiscal                                                                                                    | Número do contrato:    | Apostilamento<br>Designar Fiscalização                | rocesso administrativo:                |           |   |           |       |
| Objeto: Publicação   Finalidade: Resenha   Dados da Publicação Regime de execução:   Fornecedor: Relatórios   Relatório de Contratos Matrícula fiscal:   Unidade gestora: Faturamento   Protocolo de nota fiscal Protocolo de nota fiscal   Todos: Atesto de nota fiscal                                                                                                    | Ano:                   | Ordem de serviço/entrega                              | Situação:                              | Selecione | - |           |       |
| Fornecedor:     Relatórios     Matrícula gestor:       Unidade gestora:     Faturamento       Protocolo de nota fiscal     Protocolo de nota fiscal       Todos:     Atesto de nota fiscal                                                                                                    | Objeto:<br>Finalidade: | Publicação<br>Resenha<br>Dados da Publicação          | Tipo:<br>Regime de execução:           | Selecione | • |           |       |
| Unidade gestora:<br>Todos:<br>Faturamento<br>Protocolo de nota fiscal<br>Atesto de nota fiscal                                                                                                    | Fornecedor:            | Relatórios<br>Relatório de Contratos                  | Matrícula gestor:<br>Matrícula fiscal: | م<br>م    |   |           |       |
| Todos: Atesto de nota fiscal                                                                                                    | Unidade gestora:       | Faturamento<br>Protocolo de nota fiscal               |                                        |           |   |           |       |
|                                                                                                    | Todos:                 | Atesto de nota fiscal                                 |                                        |           |   |           |       |

Após clicar em "Designar Fiscalização" abrirá a tela com o filtro de pesquisa padrão do e-ContratosDF. Insira o número do contrato e depois clique em "Pesquisar".

| ( | 🦻 e-Con           | ntrato:     | S DF HOMOLOGAÇ | ĂO      |                          |           |   | joao.monteiro | • |
|---|-------------------|-------------|----------------|---------|--------------------------|-----------|---|---------------|---|
|   | APOIO CAD         | DASTRO      | ADMINISTRAÇÃO  | ENCERRA | MENTO                    |           |   | Nº contrato   | ٩ |
| 1 | Fiscalização      | D           |                |         |                          |           |   |               |   |
|   | Filtro de pesquis | sa          |                |         |                          |           |   |               |   |
|   | Número do         | o contrato: |                |         | Processo administrativo: |           |   |               |   |
|   |                   | Ano:        |                |         | Situação:                | Selecione | - |               |   |
|   |                   | Objeto:     |                | )       | Tipo:                    | Selecione | - |               |   |
|   | F                 | inalidade:  | Selecione      | •       | Regime de execução:      | Selecione | - |               |   |
|   | Fo                | mecedor     |                | 0       | Matricula gestor:        | ٩         |   |               |   |
|   |                   |             |                | ~       | Matrícula fiscal:        | ٩         |   |               |   |
|   | Unidade           | e gestora:  |                |         |                          |           |   |               |   |
|   |                   | Todos:      |                |         | *                        |           |   |               |   |
|   |                   |             |                |         | ₽ Pesquisar              |           |   |               |   |

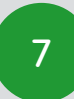

Analista de Formalização/Assessor

Após a pesquisa, confirme se este é o contrato que deseja alterar a fiscalização. Verificadas as informações, selecione o registro.

| 🧿 e-     | Coi       | ntratos DF 🛛 🕬                     | IOLOGAÇÃO       |                                                                                                    |                                                                                | joao.montei | ro 오       |
|----------|-----------|------------------------------------|-----------------|----------------------------------------------------------------------------------------------------|--------------------------------------------------------------------------------|-------------|------------|
| APOIO    | CA        | dastro administraç                 | ,ão encerr/     | MENTO                                                                                                    |                                                                                | Nº contrato | <i>.</i> , |
| Fiscalia | zaçã      | 0                                  |                 |                                                                                                    |                                                                                |             |            |
| Alter    | ar filtro | o de pesquisa                      |                 | 8                                                                                                    | Exportar para excel                                                            | a Imprim    | ir         |
|          |           |                                    |                 | 1 contrato(s) encontrado(s)                                                                                                    |                                                                                |             |            |
| Contrato | Ano       | Fornecedor                         | Processo        | Objeto                                                                                                    | Valores                                                                        | Situação    |            |
| 25944    | 2012      | A. TELECOM<br>TELEINFORMATICA LTDA | 040.000030/2012 | Prestação de serviços de manutenção corretiva,<br>preventiva, adaptativa e suporte técnico em centrr<br>telefônicas da marca SIEMENS de propriedade da | ais<br>a SEF. Valor atual:<br>1.579.769,18<br>Valor acumulado:<br>1.579.769,18 | Cadastrado  | ~          |
|          |           |                                    |                 |                                                                                                    | -                                                                              |             |            |

Feita a seleção do contrato, o sistema abrirá a tela com o "Histórico de Fiscalização do Contrato". Para cadastrar ou alterar os gestores e fiscais, clique no botão "Alterar Fiscalização".

| 🦻 e-Contratos DF 🖬 🖬 🖉                  | <sup>30</sup>                                        | joao.monteiro 🗢      |
|-----------------------------------------|------------------------------------------------------|----------------------|
| APOIO CADASTRO ADMINISTRAÇÃO            | ENCERRAMENTO                                         | N° contrato          |
| Fiscalização - CT 25944/2012            |                                                      |                      |
| Alterar filtro de pesquisa              |                                                      | Alterar Fiscalização |
| Histó                                   | rico de fiscalização do contrato nº 25944/2012 encon | trado(s)             |
| Data da alteração                       | Data da publicação                                   | Arquivo designação   |
| Sem alteração de contrato até o momento |                                                      |                      |

Para realizar o próximo passo, será necessário anexar em PDF a publicação no DODF do ato que designou gestor/fiscal

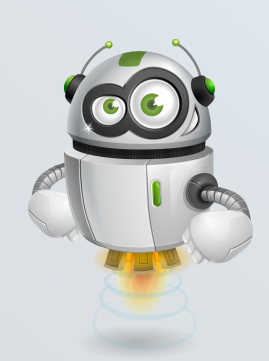

Analista de Formalização/Assessor

- O e-ContratosDF abrirá a tela para realizar as alterações.
  - 1. Para iniciar, anexe a ordem de serviço, portaria ou outro ato administrativo de designação publicado no DODF.
  - 2. Informe a data de publicação, no DODF, do ato de designação.
  - 3.0 primeiro a ser incluído será o Gestor (Necessário o CPF). Por analogia, podemos inserir aqui o "Executor Titular" ou "Presidente" e "Substituto", quando se tratar de comissão de fiscalização.
  - 4. Após o cadastro do Gestor, prosseguiremos então ao cadastro do(s) Fiscal(is) (Necessário o CPF). Por analogia, podemos inserir aqui o "Executor Suplente" ou no caso de comissão os demais membros.
  - 5. Feitos os lançamentos, clique em "Salvar".

| 🥱 e-Contrato:             | S DF HOMOLOGA                              | ÇÃO                                                       |                                       | joao.monteiro 오               |
|---------------------------|--------------------------------------------|-----------------------------------------------------------|---------------------------------------|-------------------------------|
| APOIO CADASTRO            | ADMINISTRAÇÃO                              | ENCERRAMENTO                                              |                                       | Nº contrato                   |
| iscalização - CT 2        | 25944/2012                                 |                                                           |                                       |                               |
|                           |                                            |                                                           | Sit                                   | uação do contrato: Cadastrado |
| Informações do contrato   |                                            |                                                           |                                       |                               |
| Número do contrato:       | 25944                                      |                                                           |                                       |                               |
| Ano do contrato:          | 2012                                       |                                                           |                                       |                               |
| Processo Administrativo   | 040.000030/2012                            |                                                           |                                       |                               |
| Tipo de contrato:         | Prestação de serviço                       | contínuo                                                  |                                       |                               |
| Objeto                    | Prestação de serviço<br>SIEMENS de proprie | os de manutenção corretiva, preventiva, a<br>dade da SEF. | adaptativa e suporte técnico em centr | ais telefônicas da marca      |
| Fiscalização              |                                            | 1                                                         |                                       |                               |
| Publicação da designação  | o de fiscalização: *                       |                                                           |                                       |                               |
| Dat                       | ta de Publicação: *                        |                                                           | 2                                     |                               |
| Dat                       | la de Fublicação.                          |                                                           | -                                     |                               |
| Gestor(es)                |                                            |                                                           |                                       |                               |
|                           |                                            | Atual(is) Gestor(es)                                      |                                       |                               |
| Matrícula                 |                                            | Nome do funcionário                                       | Cargo                                 | Lotação                       |
| Nenhum registro encontra  | do                                         |                                                           |                                       |                               |
|                           | 3                                          | H 4 D H 10                                                | •                                     |                               |
| Adicionar                 |                                            |                                                           |                                       |                               |
|                           |                                            | Gestor(es)                                                |                                       |                               |
| Matrícula                 |                                            | Nome do funcionário                                       | Cargo                                 | Lotação                       |
| Nenhum registro encontra  | do                                         |                                                           |                                       |                               |
|                           |                                            | 14 <4 (b) (b) 10                                          | •                                     |                               |
| <b>5</b> 1                |                                            |                                                           |                                       |                               |
| riscal(IS)                |                                            |                                                           |                                       |                               |
| Matricula                 |                                            | Atual(is) Fiscal(is)                                      | Carro                                 | Lotação                       |
| Nenhum registro encontrac | do                                         | Nome do funcionario                                       | Cargo                                 | Lotação                       |
|                           |                                            | 14 <4 (b) (b) 10                                          | ~                                     |                               |
|                           | 4                                          |                                                           |                                       |                               |
| Adicionar                 |                                            |                                                           |                                       |                               |
|                           |                                            | Fiscal(is)                                                |                                       |                               |
| Matricula                 | 4-                                         | Nome do funcionário                                       | Cargo                                 | Lotação                       |
| Nennum registro encontra  | 00                                         |                                                           |                                       |                               |
|                           |                                            | 14 <4 (k) (k) 10                                          | •                                     |                               |
|                           |                                            |                                                           | 5                                     |                               |
|                           |                                            | 🖶 Salvar 🚽                                                |                                       |                               |

#### Informações

Agradecemos a leitura do manual e caso surjam dúvidas durante o manuseio do sistema, favor entrar em contrato pelo <u>Suporte ao Usuário</u> ou pelo telefone 3313-8454.

Coordenação de Planejamento e Modernização de Licitações Subsecretaria de Compras Governamentais Secretaria-Executiva de Planejamento

10